## How to set Gmail app on smartphones

(iOS and Android)

-

\_\_\_\_\_

## For iOS

| <ul> <li>■ISoftBank (*)</li> <li>● 18:44 (*)</li> <li>● 20</li> <li>● 20</li>     &lt;</ul> | 1. Search for Gmail app on the app store<br>and download the Gmail app. You can also<br>install the app from the following QR code. |
|----------------------------------------------------------------------------------------------------|----------------------------------------------------------------------------------------------------|
|                                                                                                    | 2. Run the installed Gmail app and tap "Log in" on the startup screen.                                                              |
| Gmail                                                                                                    |                                                                                                    |
| ・III SottBank 〒 15:38 ●<br>× アカウントの追加<br>× ールの設定<br>G Coogle<br>iCloud<br>② Outlook, Hotmail, Live<br>① Office:365<br>⊠ Yahoo<br>⊠ その他 (IMAP)                                                                                                    | 3. Choose "Google"                                                                                                    |

| Google<br>ログイン<br>Google アカウントを使用します。アブ<br>リと Safari でも Google サービスにロ<br>グインします。<br>メールアドレスまたは電話乗号<br>メールアドレスを忘れた場合              | 4.Enter your university email address. The<br>e-mail address is in the format: "[first<br>name].[last name].[two alphabet letters]<br>@tut.jp" and is shown in the account<br>information of Toyoashi University of<br>Technology. |
|----------------------------------------------------------------------------------------------------|----------------------------------------------------------------------------------------------------|
| ■<br>「<br>「<br>「<br>「<br>「<br>「<br>「<br>スワード認証」<br>ユーザ名                                                                          | 5. On the authentication screen, enter your username and password and touch "Log in".                                                                                                    |
| <b>バスワード</b><br>□ ブラウザにアカウント情報を記憶させま<br>せん。<br>□ このサービスへの属性送信の同意を取り<br>消します。<br>ログイン                                             |                                                                                                    |
| ● 情報メディア基盤センター Information and Media Center 認証方式を選択してください 職員証を使ってログイン ワンタイムパスワードアプリを使って ログイン                                     | 6. When connecting from off-campus<br>networks, additional authentication with a<br>one-time password is required. Select<br>"OneTimePassword App Login".                                                                          |
| ● 「「WWW WATCH TO A Contraction and Media Center<br>「フンタイムパスワード認証」<br>ワンタイムパスワードアブリに表示された数<br>字を入力してください<br>ログイン<br>ワンタイムバスワードの登録 | 7. Launch your one-time password<br>generator and enter the displayed 6-digit<br>numbers.                                                                                                    |
|                                                                                                    |                                                                                                    |

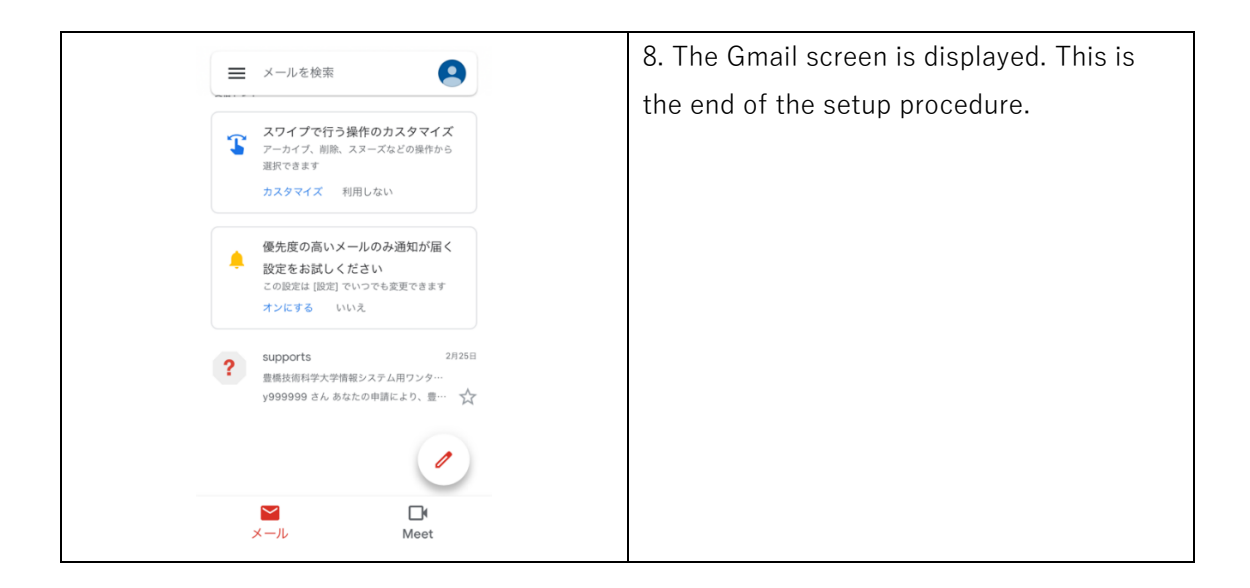

## For Android

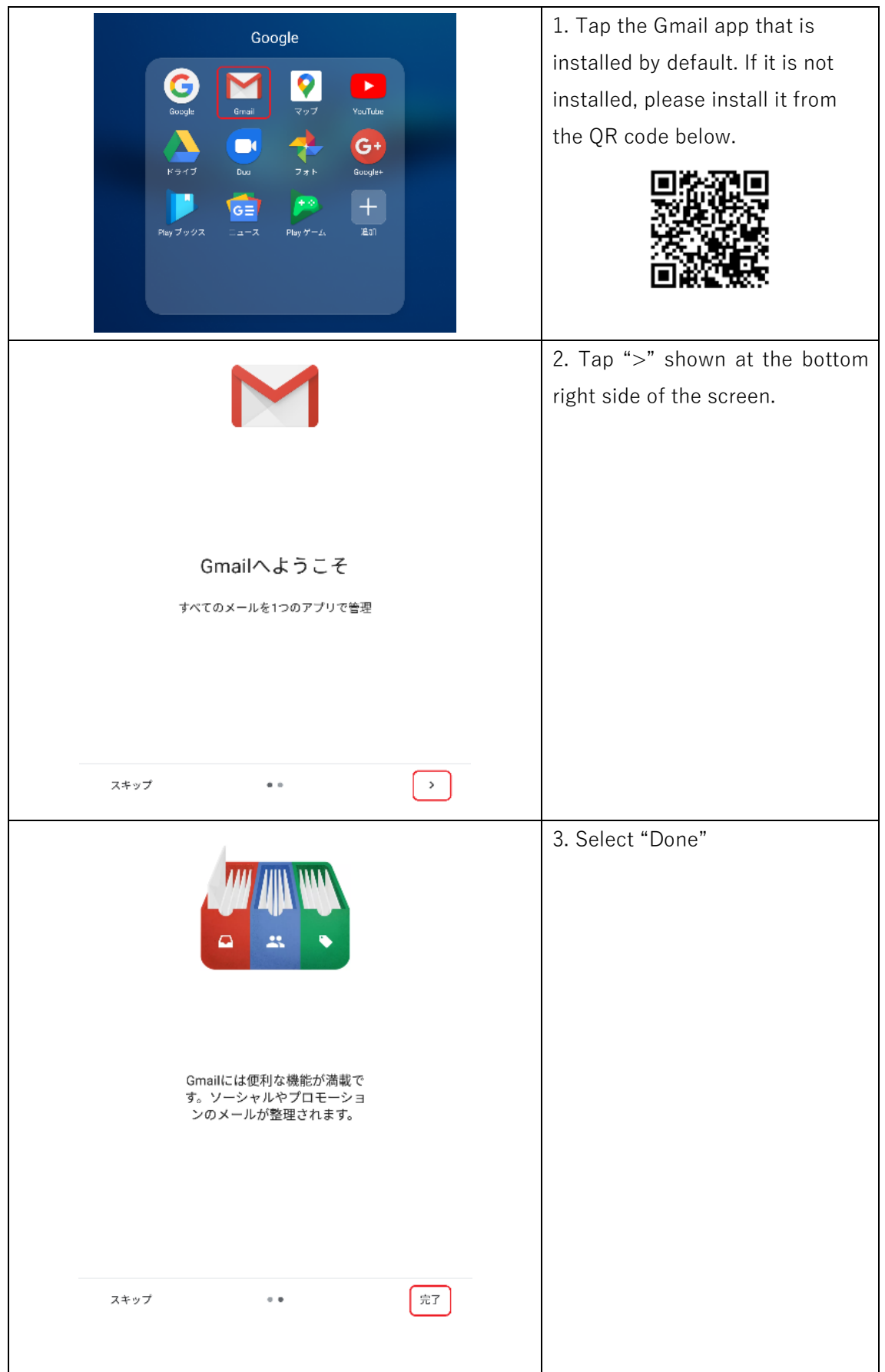

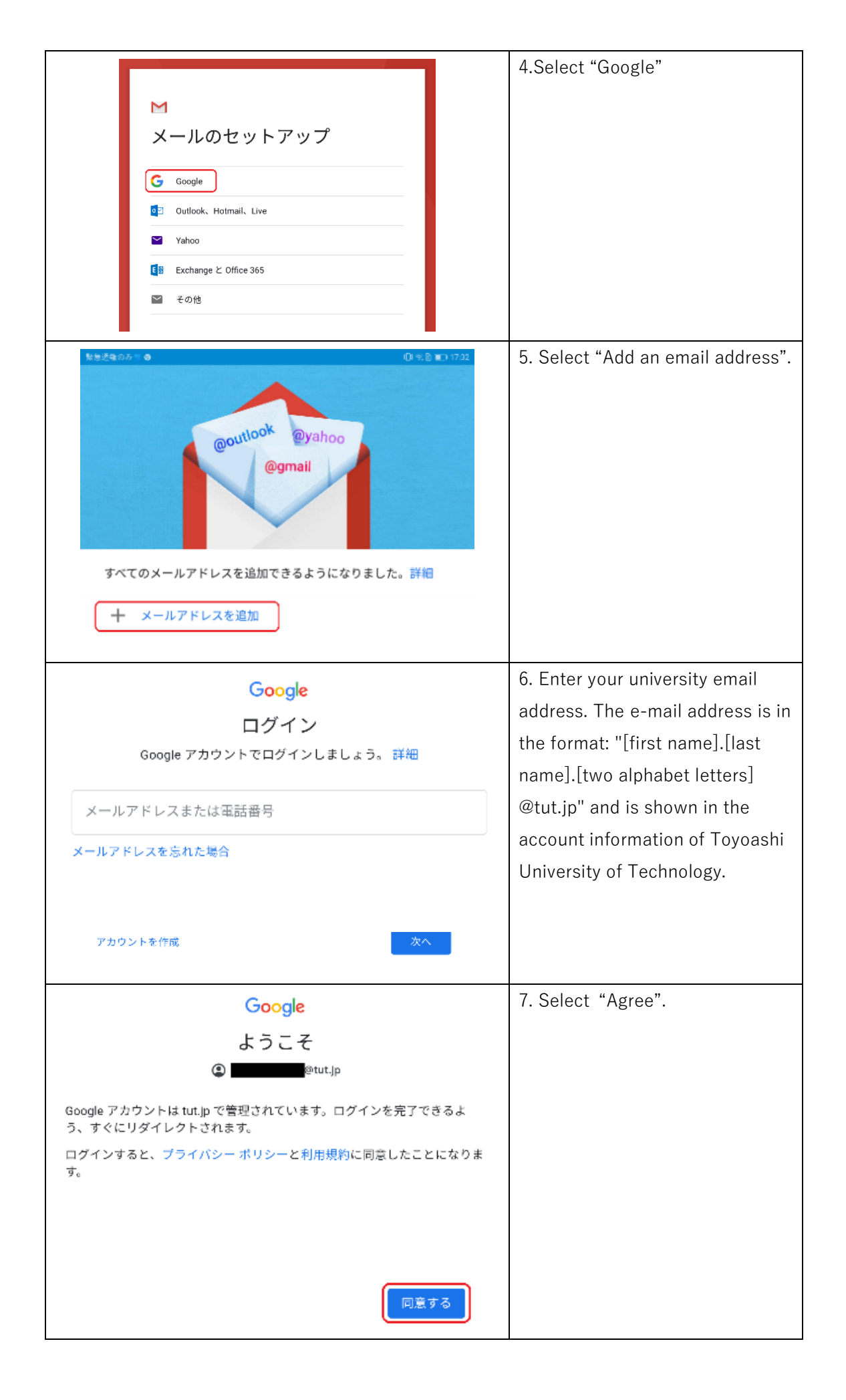

|                                                                                                    | 8. On the authentication screen,   |
|----------------------------------------------------------------------------------------------------|------------------------------------|
| ■ Beeckeliniはメディア<br>◎ 情報メディア基盤センター Information and Media Center                                                                                                    | enter your username and            |
|                                                                                                    | password and touch "Log in".       |
| コーザ名                                                                                                    |                                    |
|                                                                                                    |                                    |
| パスワード                                                                                                    |                                    |
|                                                                                                    |                                    |
| □ ブラウザにアカウント情報を記憶させま                                                                                                    |                                    |
| □ このサービスへの属性送信の同意を取り<br>消します。                                                                                                    |                                    |
| ログイン                                                                                                    |                                    |
| 1011-174.4<br>1955年後期 5.44年人中                                                                                                    | 9. When connecting from off-       |
| (                                                                                                    | campus networks, additional        |
|                                                                                                    | authentication with a one-time     |
| 認証方式を選択してください                                                                                                    | password is required. Select       |
| 職員証を使ってログイン                                                                                                    | "OneTimePassword App Login".       |
|                                                                                                    |                                    |
| ワンタイムパスワードアプリを使って<br>ログイン                                                                                                    |                                    |
| 102 - 1940 A                                                                                                    | 10. Launch your one-time           |
| ・ Sequence Activity (Sequence Activity)     「「「「「」」     「「「」」     「「「」」     「「」     「「」     「「」     「「」     「「」     「「」     「「」     「「」     「「」     「「」     「「」     「「」     「「」     「「」     「「」     「「」     「「」     「「」     「「」     「「」     「「」     「「」     「「」     「「」     「「」     「「」     「「」     「「」     「「」     「「」     「「」     「「」     「「」     「「」     「「」     「「」     「「」     「「」     「「」     「「」     「「」     「「」     「「」     「「」     「「」     「「」     「「」     「「」     「     「「」     「     「     「     「     「     「     「     「     「     「     「     「     「     「     「     「     「     「     「     「     「     「     「     「     「     「     「     「     「     「     「     「     「     「     「     「     「     「     「     「     「     「     「     「     「     「     「     「     「     「     「     「     「     「     「     「     「     「     「     「     「     「     「     「     「     「     「     「     「     「     「     「     「     「     「     「     「     「     「     「     「     「     「     「     「     「     「     「     「     「     「     「     「     「     「     「     「     「     「     「     「     「     「     「     「     「     「     「     「     「     「     「       「         「 | password generator and enter       |
|                                                                                                    | the displayed 6-digit numbers.     |
| [ワンタイムパスワード認証]<br>ワンタイムパスワードアプリに表示された数<br>字を入力してください                                                                                                    |                                    |
|                                                                                                    |                                    |
| ログイン                                                                                                    |                                    |
|                                                                                                    |                                    |
| ワンタイムバスワードの登録                                                                                                    |                                    |
|                                                                                                    | 11. The Gmail screen is displayed. |
| 9:54 💿 🕈 🔒 64%                                                                                                    | This is the end of the setup       |
| ■ メールを検索 8                                                                                                    | procedure.                         |
| 受信トレイ                                                                                                    |                                    |
| supports 28258                                                                                                    |                                    |
| 2 豊橋技術科学大学情報システム用ワンタイム<br>y9999999 さんあなたの申請により、豊橋技 ☆                                                                                                    |                                    |
| / 作成                                                                                                    |                                    |
|                                                                                                    |                                    |
|                                                                                                    |                                    |